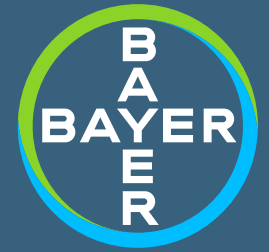

## ORIENTAÇÕES BÁSICAS

COMO INSERIR A PRESCRIÇÃO NO MONITOR

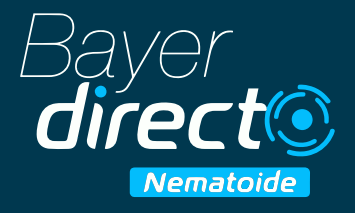

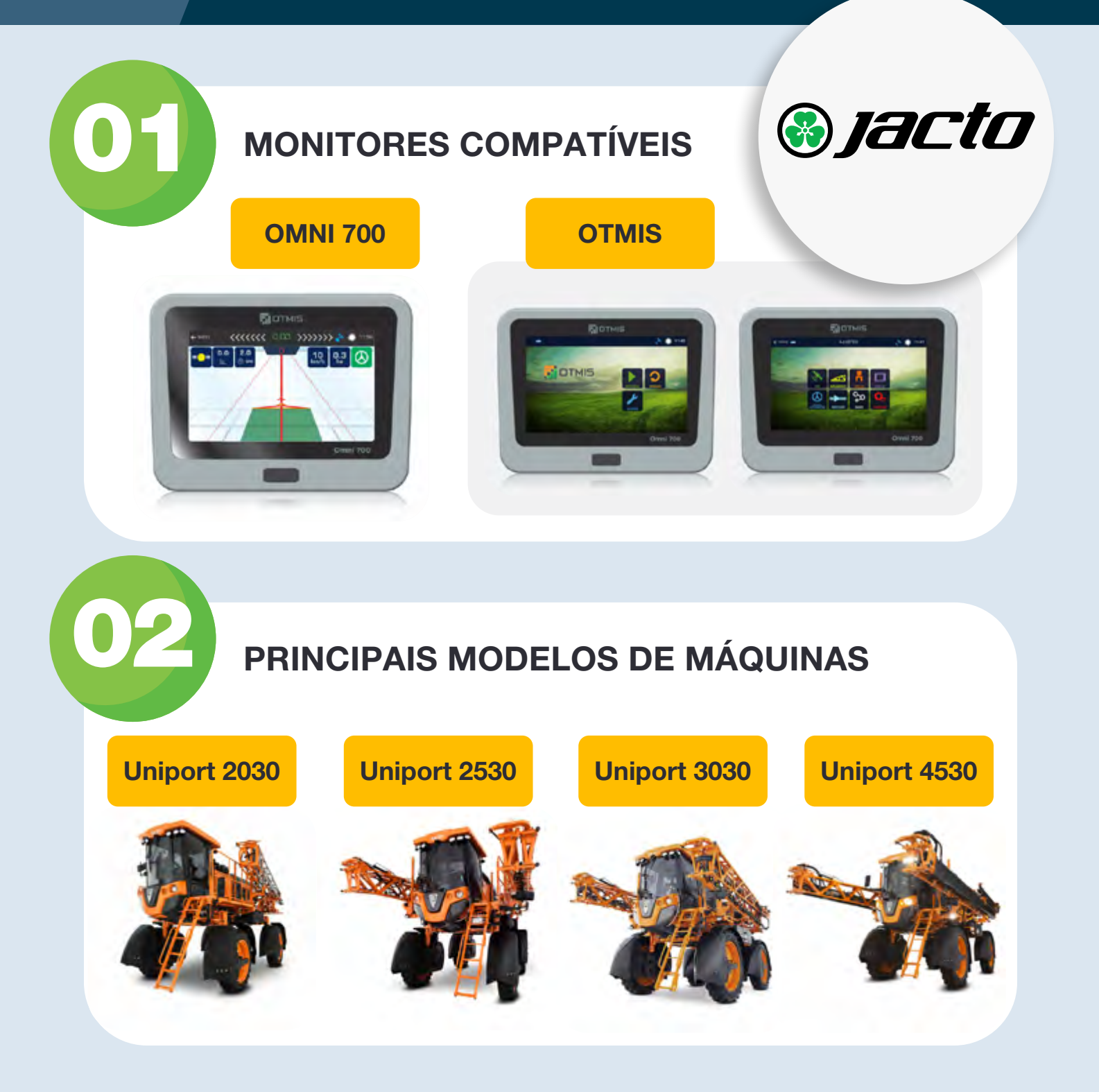

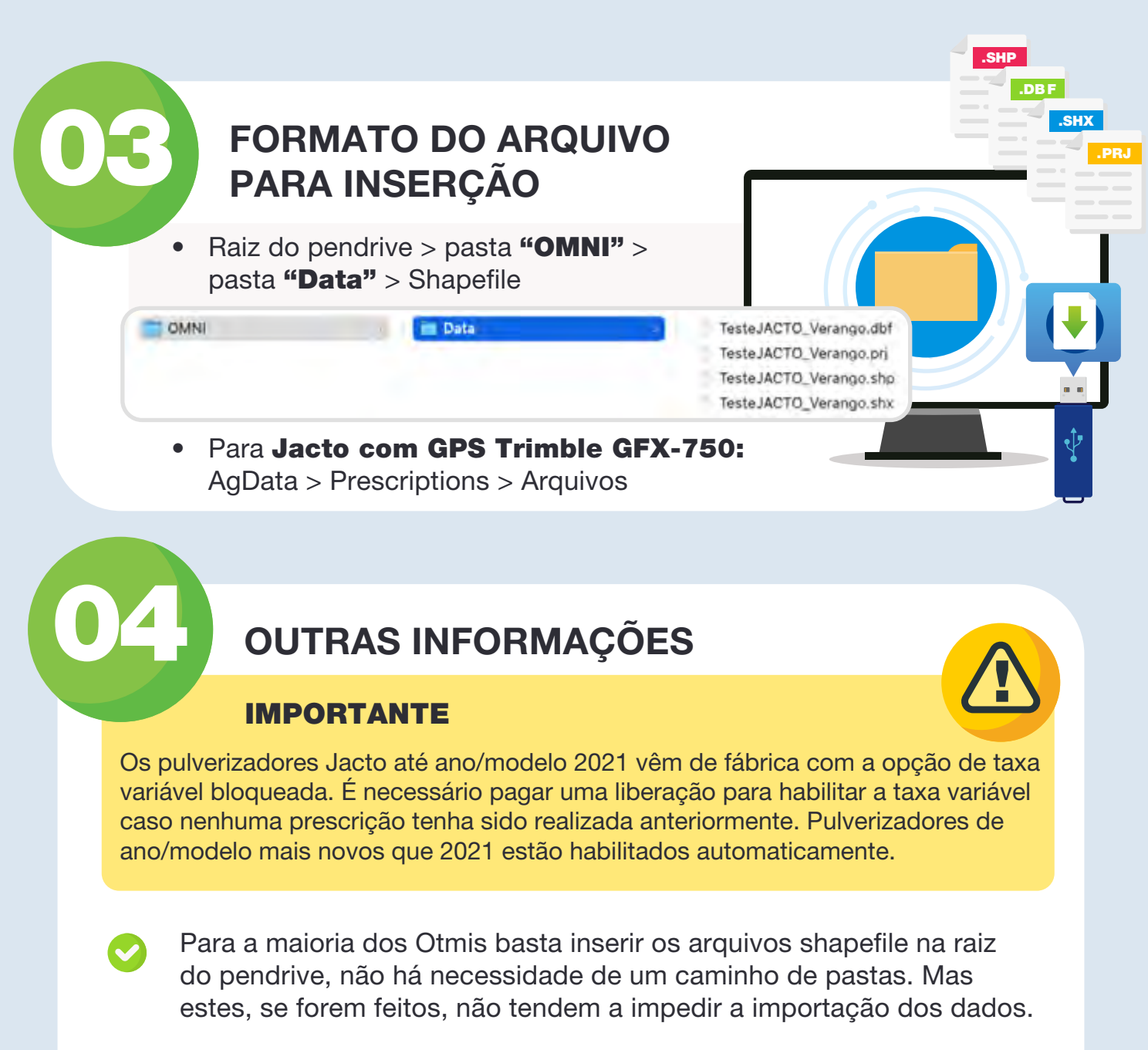

Pendrives não devem conter capacidade maior que 8GB (monitor não é capaz de ler).

CLIMATE

 Cadastros realizados no FieldView Cab com mais de 8 seções podem sofrer alterações na leitura dos dados, em casos de problemas, contate o suporte Climate Fieldview.

•

Em algumas ocasiões a máquina é vendida com outro sistema de piloto automático, podendo conter monitores da Trimble e Raven.

**OBSERVAÇÃO:** Nesses casos deve-se recorrer às marcas (Trimble ou Raven) caso seja preciso realizar algum tipo de liberação.